## Die verschiedenen Status des Auftragsfortschritts

EDV-Ingenieurbüro GmbH

Der Auftragsfortschritt ist eine sehr wichtige Information, die Sie immer wieder während des Tagesgeschäfts abrufen. Die Herausforderung liegt darin, dass Sie mehrere Informationen gleichzeitig benötigen.

Damit Sie diese immer im Blick haben, gibt es im Auftragsfortschritt unterschiedliche Statusinformationen: "Fahrzeugstatus", "Teilestatus", "Bearbeitungsstatus" sowie "Zusatzleistungen" und die kaufmännischen "Auftragsschritte".

Durch die parallele Sichtweise können Sie zum einen den Zusammenhang zwischen den Status sehen und zum anderen daraus den aktuellen Fortschritt ableiten, um passend auf die Situation zu reagieren.

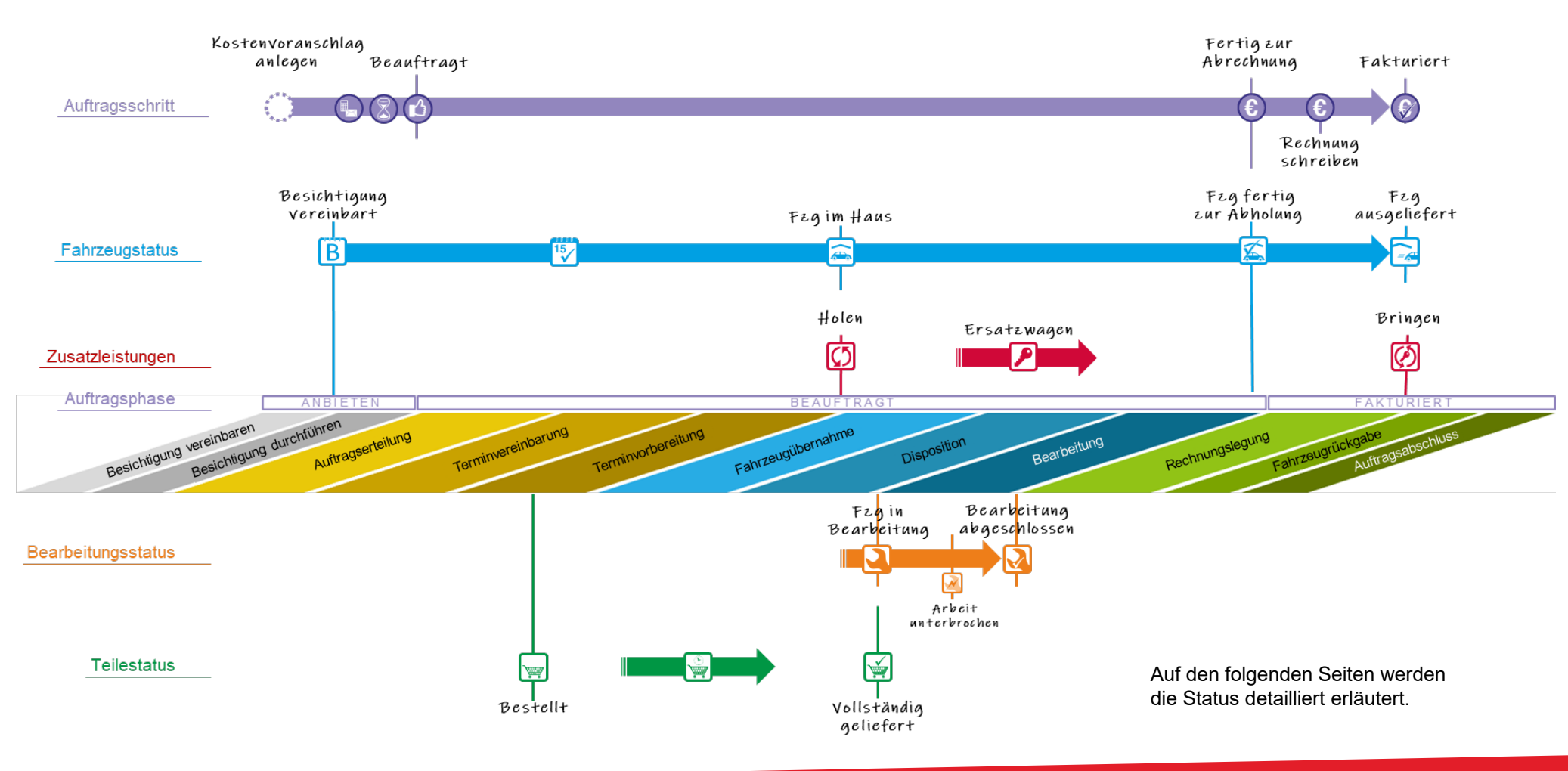

# Übersicht mit den zugehörigen Symbolen

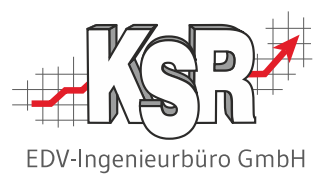

Hier sehen Sie alle zu erfassenden Daten mit kurzen Erläuterungen sowie das zugehörige Symbol, soweit vorhanden.

Dazu gehören Termine aus dem Fahrzeugstatus (blau), Bearbeitungsstatus (braun) und Teilestatus (grün).

Ebenfalls hier erfasst werden die Zusatzleistungen "Direktannahme" und "Wartet", genannt werden die typischen Fälle für diese Zusatzleistungen.

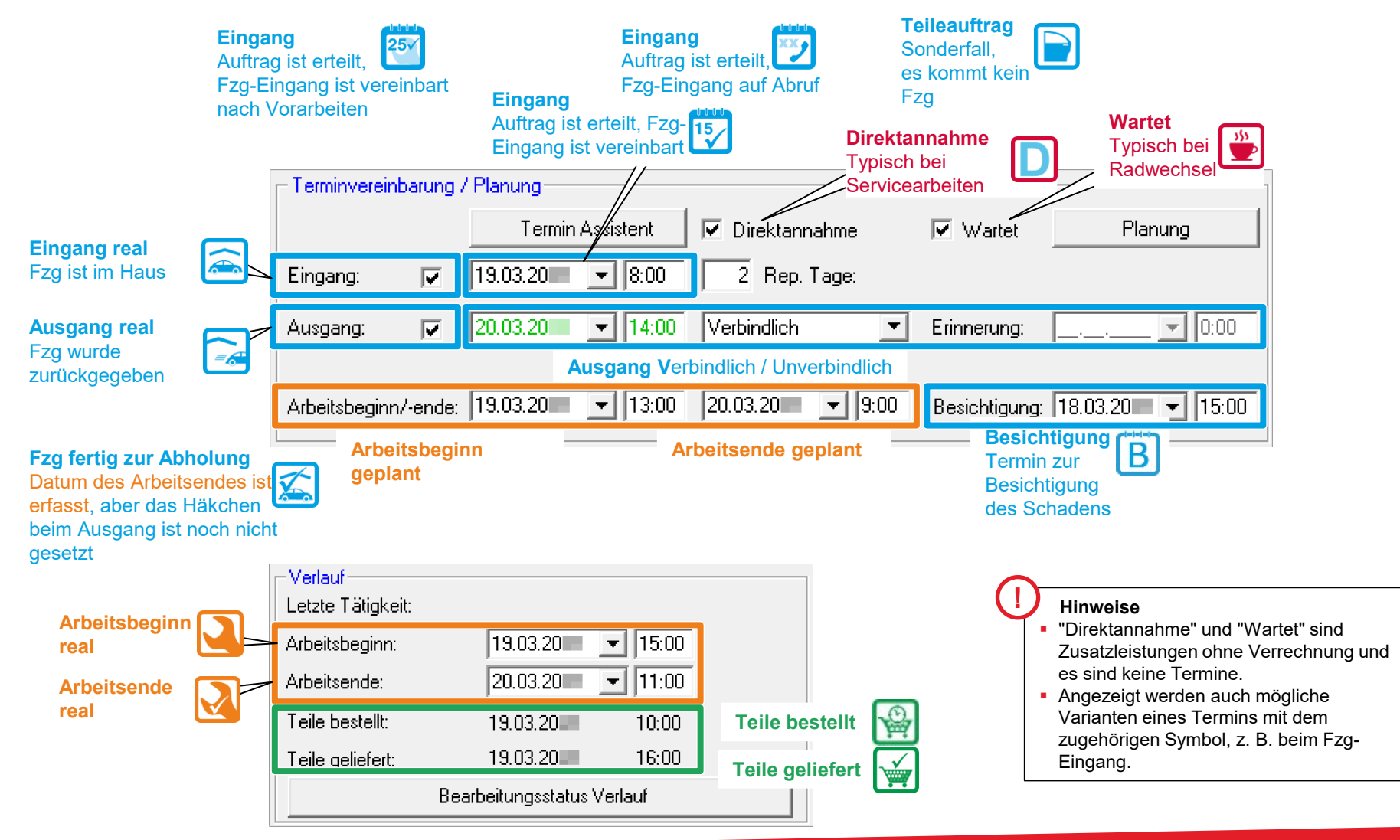

# Zeitlicher Ablauf von der Besichtigung bis zum Fzg-Ausgang

Planungs- und Controlling Tools greifen auf die Termine zu.

Die Datumswerte im Bereich "Planung" benötigen Sie vor allem dann, wenn Sie Planungs- und Controlling Tools einsetzen wie JPS2, TCS, Dashboard, RMA, AMG, etc.

In diesem Beispiel sehen Sie, durch welche Aktionen die verschiedenen Status der Datumswerte erzeugt werden.

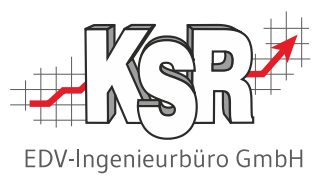

|                                                                                                    | 20.03.                                                                                                    |
|----------------------------------------------------------------------------------------------------|----------------------------------------------------------------------------------------------------|
| Terminvereinbarung / Planung         Termin Assistent         Image: Termin Assistent         Image: Termin Assistent <t< td=""><td>Verlauf<br/>Letzte Tätigkeit:<br/>Arbeitsbeginn: 5 19.03.20 15:00</td></t<> | Verlauf<br>Letzte Tätigkeit:<br>Arbeitsbeginn: 5 19.03.20 15:00                                                                                                    |
| Ausgang:     9     20.03.20     8     14:00     Verbindlich     ▼     Erinnerung:                                                                                                    | Arbeitsende:       7        20.03.20       ▼        11:00         Teile bestellt:       4       19.03.20       10:00         Teile geliefert:       6       19.03.20       16:00 |
| Arbeitsbeginn/-ende: 19.03.20 💌 13:00 20.03.20 💌 9:00 Besichtigung: 18.03.20 (1) 15:00                                                                                                    | Bearbeitungsstatus Verlauf                                                                                                    |

| gt                             |
|--------------------------------|
| /erplanung                     |
| ne / Mitarbeiter /<br>Material |
|                                |
|                                |
| usführung                      |
| ne / Mitarbeiter /             |
| Material                       |
|                                |
|                                |
|                                |

\*\*) Bei Verwendung der Zeiterfassung

### Erläuterungen zu den Fahrzeugstatus (FS)

Der Fahrzeugstatus informiert Sie darüber,

- wann das Fzg kommt,
- ob es im Haus ist oder das Haus verlassen hat.

| Besichtigung bis Fzg-Ausgang |          |                                                                                                    |  |
|------------------------------|----------|----------------------------------------------------------------------------------------------------|--|
| [05] Besichtigung vereinbart | BB       | Es wurde eine Besichtigung zum erfassten<br>Termin vereinbart.                                                 |  |
| [10] Fzg-Eingang vereinbart  | 15       | Für den FzgEingang zur Reparatur ist ein<br>Termin erfasst, aber das Fahrzeug wurde noch<br>nicht angeliefert. |  |
| [40] Fzg im Haus             | <b>a</b> | Das Fzg wurde angeliefert, es ist im Haus.                                                                     |  |
| [50] Fzg fertig zur Abholung | <b>X</b> | Das Arbeitsende wurde erfasst, das Fzg ist fertig zur Rückgabe.                                                |  |
| [60] Fzg ausgeliefert        |          | Das Fzg wurde ausgeliefert.                                                                                    |  |

# EDV-Ingenieurbüro GmbH

| Sonderfälle des Fahrzeugstatus                      |     |                                                                                                    |  |
|-----------------------------------------------------|-----|----------------------------------------------------------------------------------------------------|--|
| [20] Fzg- Eingang<br>vereinbart nach<br>Vorarbeiten | 257 | Es sind Vorarbeiten geplant (gepl. Arbeits-<br>beginn), die vor dem Eingangstermin des Fzg.<br>liegen, wie z. B. Lackieren von Teilen, die später<br>am Fzg. ersetzt werden sollen.       |  |
| [30] Fzg-Eingang auf<br>Abruf                       | 2   | Der Termin zum Fzg-Eingang wird erst<br>vereinbart, wenn z. B. Teile geliefert wurden<br>oder andere Bedingungen erfüllt sind.                                                            |  |
| [70] Teileauftrag                                   |     | Es werden Arbeiten verrichtet, ohne dass ein<br>reales Fahrzeug angeliefert wird.<br>Da kein Fzg. für den Auftrag benötigt wird,<br>werden weder Fzg-Eingang noch Fzg-Ausgang<br>erfasst. |  |

## Erläuterungen zu den Bearbeitungsstatus (BS)

Der Bearbeitungsstatus informiert Sie darüber, ob

- an dem Fzg. gearbeitet wird oder
- nicht an dem Fzg. gearbeitet wird.

| Bearbeitungsstatus                |          |                                                                               |  |
|-----------------------------------|----------|-------------------------------------------------------------------------------|--|
| [10] Fzg nicht in Bearbeitung     | <b>X</b> | Die Reparatur wurde noch nicht begonnen.                                      |  |
| [20] Fzg in Bearbeitung           |          | Der reale Arbeitsbeginn der Reparatur wurde erfasst.                          |  |
| [30] Bearbeitung<br>abgeschlossen | 2        | Das reale Arbeitsende der Reparatur wurde erfasst, typisch nach Endkontrolle. |  |
| [40] Arbeit unterbrochen          | 2        | "Arbeit unterbrochen" wurde gemeldet, z. B.<br>via TCS Stempelung oder MOW.   |  |

### Erläuterungen zu den Teilestatus (TS)

Der Teilestatus informiert Sie darüber, ob

- Teile noch bestellt werden müssen,
- diese bereits bestellt sind oder
- diese vollzählig verfügbar sind.

| Teilestatus                |          |                                                                                                    |  |
|----------------------------|----------|----------------------------------------------------------------------------------------------------|--|
| [10] Teile beschaffen      |          | Es wurden noch keine Teile bestellt.                                                                                                    |  |
| [20] Teile bestellt        | <b>P</b> | Es wurde mindestens eine Bestellung zum Auftrag erfasst.                                                                                              |  |
| [30] Vollständig geliefert | <b>V</b> | <ul> <li>Die Teile wurden vollständig geliefert,</li> <li>die Teile sind auf Lager verfügbar oder</li> <li>es werden keine Teile benötigt.</li> </ul> |  |

#### Erläuterungen zu den Zusatzleistungen

Die Zusatzleistungen informieren Sie darüber,

- ob ein Hol-/Bringservice benötigt wird
- ob ein Ersatzwagen benötigt wird
- ob der Kunde wartet
- ob eine Direktannahme gewünscht wird

| Zusätzleistungen, die im Auffrag gebucht wurden |            |                                                                       |  |
|-------------------------------------------------|------------|-----------------------------------------------------------------------|--|
| [10] Ersatzwagen                                |            | Es wurde ein Ersatzwagen gebucht.                                     |  |
| [20] Hol-/Bringservice                          | Ø          | Es wurde ein Hol-/Bringservice gebucht.                               |  |
| [30] Hol-/Bringservice und<br>Ersatzwagen       | ØØ         | Es wurde<br>• ein Hol-/Bringservice und<br>• ein Ersatzwagen gebucht. |  |
| [40] Wartet                                     | <b>555</b> | Es wurde kein Hol-/Bringservice und kein<br>Ersatzwagen gebucht.      |  |
| Holservice *)                                   | Η          | Es wurde nur der Holservice gebucht.                                  |  |
| Bringservice *)                                 | B          | Es wurde nur der Bringservice gebucht.                                |  |

\*) Diese ergänzenden Symbole werden nur im Werkstattkalender AMG/ETI angezeigt.

| Zusatzleistungen, die in RMA gebucht wurden      |   |                                                                                                    |  |
|--------------------------------------------------|---|----------------------------------------------------------------------------------------------------|--|
| [100 / 110] Ersatzwagen                          |   | Es wurde <ul> <li>ein Ersatzwagen gebucht</li> <li>und der Ersatzwagen ist im Auftrag aktiv.</li> </ul>               |  |
| [120 / 130] Hol-/Bringservice<br>und Ersatzwagen | 0 | Es wurde<br>• ein Hol-/Bringservice sowie<br>• ein Ersatzwagen gebucht<br>• und der Ersatzwagen ist im Auftrag aktiv. |  |

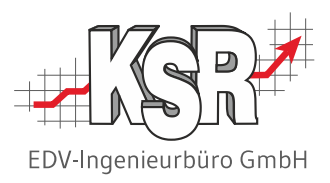

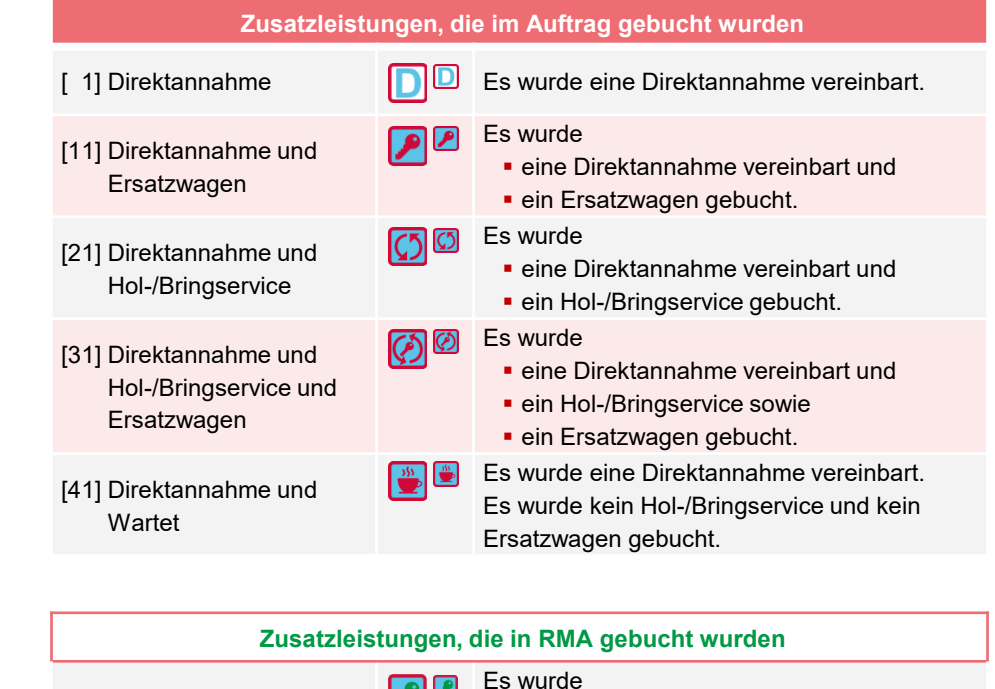

- [101 / 111] Direktannahme und Ersatzwagen
  - )iroktopp
- [121 / 131] Direktannahme und Hol-/Bringservice und Ersatzwagen
- ein Ersatzwagen gebucht
  - und der Ersatzwagen ist im Auftrag aktiv.

eine Direktannahme vereinbart und

- Es wurde
- eine Direktannahme vereinbart,
- ein Hol-/Bringservice und
- ein Ersatzwagen gebucht
- und der Ersatzwagen ist im Auftrag aktiv.

## Übersicht der Piktogramme und Symbole

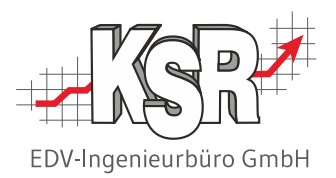

Hier sind alle Symbole / Piktogramme aufgelistet, die es zu den verschiedenen Status im Auftrag gibt.

Hinweis: In der VCS-Auftragsliste können Sie die Status als Spalten einblenden.

Aus Platzgründen enthalten die Spalten verkleinerte Symbole. Ist das kleinere Symbol anders, wird es hier mit angezeigt.

| Fahrzeugstatus                    | Zusatzleistungen                                                                         | Teilestatus                                   | Bearbeitungsstatus                                                              | Auftragsstatus unterteilt in                                                                                       |  |
|-----------------------------------|------------------------------------------------------------------------------------------|-----------------------------------------------|---------------------------------------------------------------------------------|----------------------------------------------------------------------------------------------------|--|
| B 05 Besichtigung                 | 10 Ersatzwagen                                                                           | Eschaffen                                     | 10 Fzg nicht in Bearbeitung                                                     | Auftragsschritt Auftragsphase*)                                                                                    |  |
| vereinbart                        | 20 Hol-/Bringservice                                                                     | 😭 🔚 20 Bestellt                               | 20 Fzg in Bearbeitung                                                           | 🕟 Ein-/-Ausgang                                                                                                    |  |
| 40 Fzg im Haus                    | 30 Hol-/Bringservice<br>und Ersatzwagen                                                  | 30 Vollständig geliefert                      | 30 Bearbeitung abgeschlossen                                                    | 30 Kostenvoranschlag Anbieten<br>erstellen                                                                         |  |
| 🚗 🖸<br>🏹 50 Fzg fertig zur Abholu | 9 1 Direktannahme                                                                        | Mehrere Status                                | 40 Arbeit unterbrochen                                                          | 40 Rep. Freigabe Angeboten einholen                                                                                |  |
| **)                               | 11 Direktannahme und                                                                     | gefiltert<br><b>?</b> 0 Unbekannt             | I Mehrere Status gefiltert                                                      | 🙆 50 Beauftragt Beauftragt                                                                                         |  |
| 🔁 🚹 60 Fzg ausgelletert           | Ersatzwagen                                                                              |                                               | 2 0 Unbekannt                                                                   | 90 Fertig zur Beauftragt                                                                                           |  |
| Sonderfälle                       | 21 Direktannahme und<br>Hol-/Bringservice                                                |                                               |                                                                                 | 95 Rechnung Beauftragt                                                                                             |  |
| 20 Fzg-Eingang vereinb            | art () 31 Direktannahme und<br>Hol-Bring und                                             | Bestellkorb                                   | Leistung Auftragsart                                                            | schreiben                                                                                                    |  |
| 30 Fzg-Eingang                    | Ersatzwagen<br>41 Direktannahme und Wartet                                               | Im Bestellkorb Unvollständig geliefert        | HU /AU                                                                          | Ein-/-Ausgang                                                                                                    |  |
| 70 Teileauftrag                   | 0 Keine Zusatzleistungen                                                                 | Bestellt Rücklieferung                        | Räder- Industrie                                                                | Hinweis: Aktuell gibt es "Kostenvoranschlag anlegen"                                                               |  |
| (ohne reales Fahrze               | g) Nur Holservice *)                                                                     | geliefert                                     | wechsel G Glas                                                                  | ***** nicht als Auftragsschrift bzw. Auftragsphase. *) Die Auftragsphase wird im Programm "Dashboard" dargestellt. |  |
| Mehrere Status gefil              | ert Nur Bringservice *) *) Symbole nur im Werkstattkalender AMG/ETI                      | Teillieferung ? Unklar                        | S Sonstiges                                                                     | Kalkulationsstand im Dashboard*)                                                                                   |  |
| O Unbekannt                       | Zusatzleistungen in RMA gebucht                                                          | geliefert*)                                   |                                                                                 | Der Kalkulationsstand bietet als weitere<br>Unterteilung in der Phase Anbieten                                     |  |
| Bei Verwendung von Zeiterfassung  |                                                                                          | Sondersymbole                                 | Informationen zum Bearbeitungsstand.                                            |                                                                                                    |  |
|                                   | 120 / Hol-/Bringservice und                                                              | Fingelagerte Reifen in Service                | atzwagen ist in                                                                 | des Auftrags ist 0                                                                                                 |  |
|                                   | 130 Ersatzwagen<br>und EW ist im Auftrag aktiv                                           | gutem/mittelmäßigem APS                       | Kalkulation erstellt, die Summe des<br>Auftrags ist > 0, d.h. es wurden bereits |                                                                                                    |  |
|                                   | 101 / Direktannahme und<br>111 Ersatzwagen<br>und EW ist im Auftrag aktiv                | Eingelagerte Reifen in Schlechtem Zustand Kon | rmation für nächsten<br>takt vorhanden                                          | "Ositionen erfasst (Kalkuliert)     ") Der Kalkulationsstand wird im Programm "Dashboard"     dargestellt.         |  |
|                                   | 121 / Direktannahme und Hol-<br>131 Bring und Ersatzwagen<br>und EW ist im Auftrag aktiv | War                                           | rnstufe beachten                                                                |                                                                                                    |  |